# (I) Wi-Fi の設定方法

(設定が終わっている場合は(2)「Google Meetへの参加の方法」へお進みください)

①画面の設定をタップする。

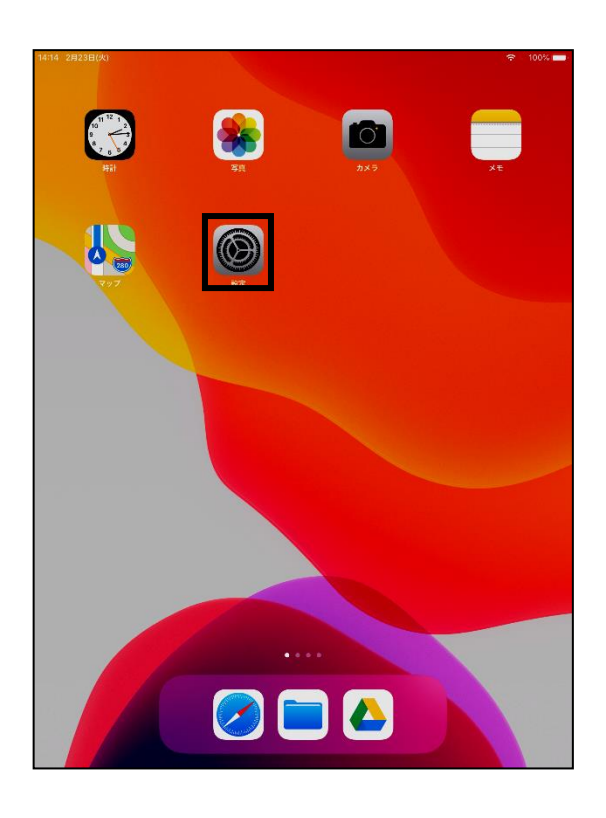

 Wi-Fiを選択し、ご家庭で使用されているネットワークを タップする。

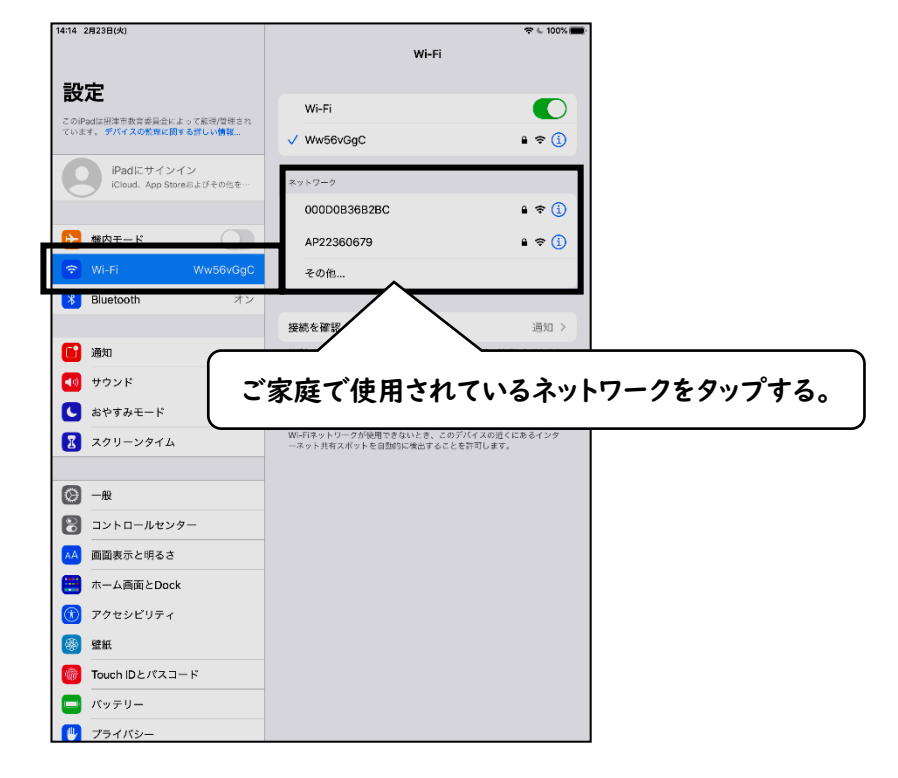

③パスワードを入力する。

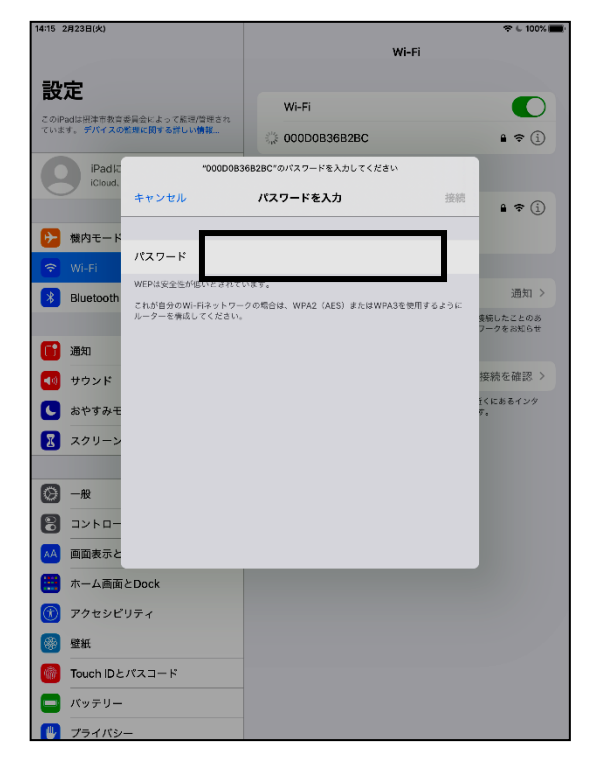

④右上にWi-Fiのマークが表示されれば、接続完了です。

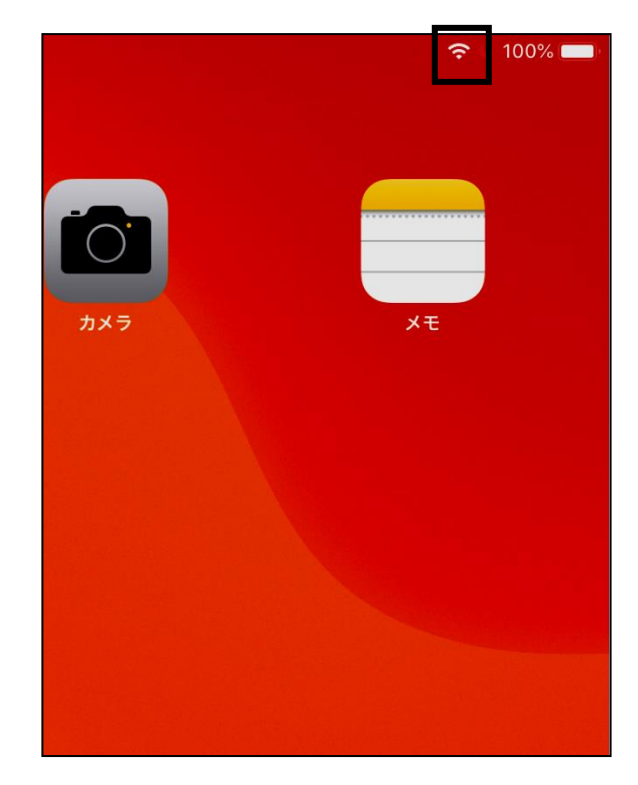

# (2) Google Meet への参加の方法

#### ①ホーム画面の「Classroom」タップする。

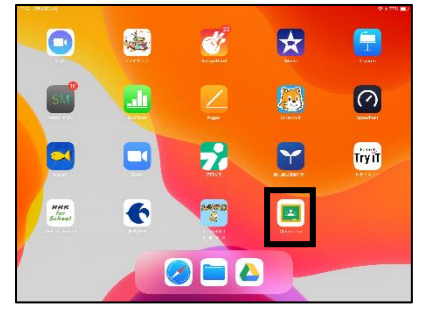

③投稿内容を確認する。

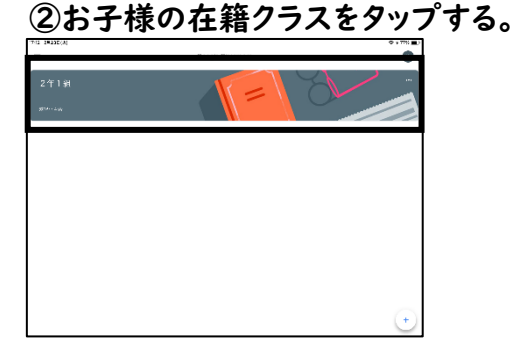

#### ④青くなっている URL をタップします。

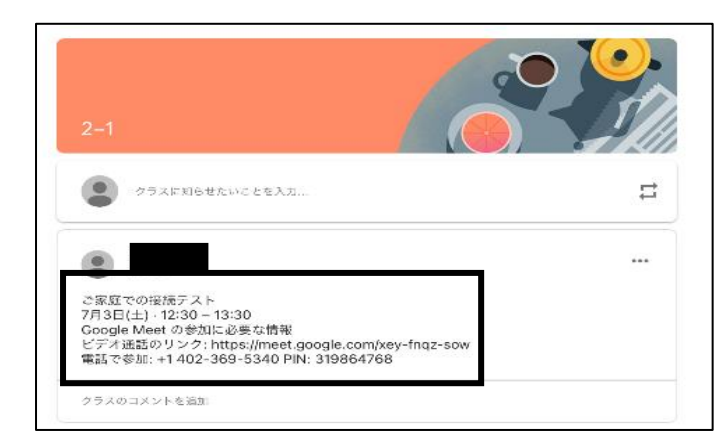

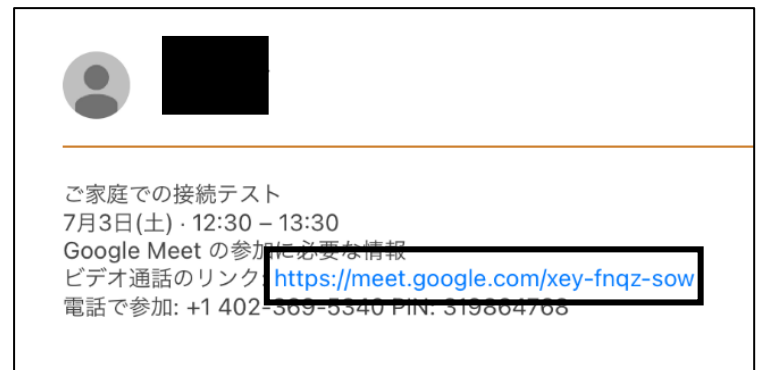

### ⑤マイクのマークを押してください。 (⑥のように斜線が入れば結構です。)

## ⑥マイクに斜線が入ったら青色の参加を押してください。

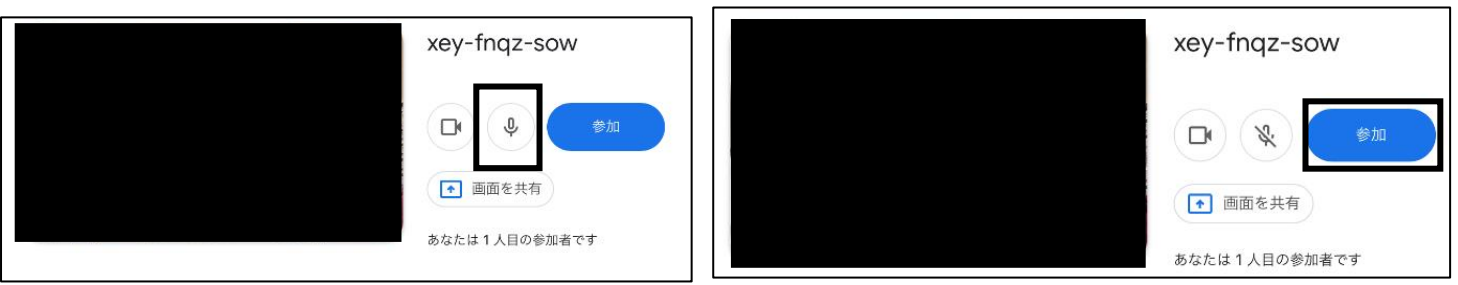

⑦ 入室していただくと下のような画面が表示されます。 担任より指示がありましたら退出していただいて構いません。 赤い電話マークを押すと退出できます。

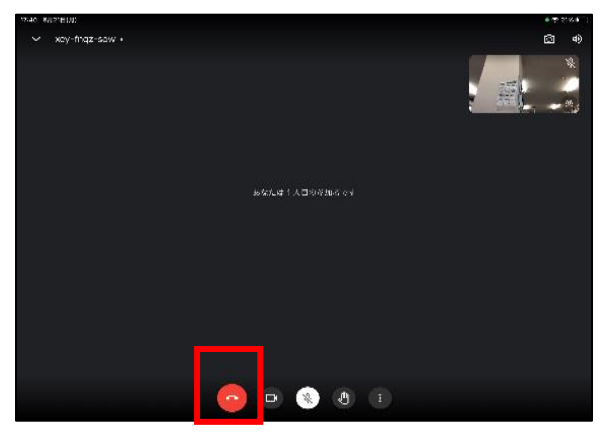